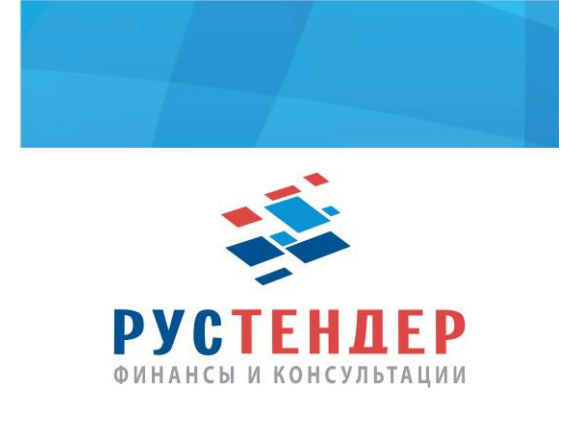

Подача кредитной заявки на ЭТП Фабрикант

**1.** Поставщику необходимо пройти авторизацию на площадке с помощью электронной цифровой подписи.

Затем открываем интересуемую закупку и заходим во вкладку «Общая информация»:

| 🍣 🌓 Фабрикант                                                                                                    | Электронная торговая площадк                                                                                                    | a                              | Вход в систему Зарегистрироваться<br>Логин Войти Войти и<br>Я забыл пароль Войти по ЭП О |  |  |
|----------------------------------------------------------------------------------------------------|----------------------------------------------------------------------------------------------------|--------------------------------|------------------------------------------------------------------------------------------|--|--|
| О компании Личный кабинет Торгов                                                                                                    | а площадка Участники Новости Регистрация Фабрика                                                                                                    | т в СМИ Обратная связь Сервисы |                                                                                          |  |  |
| Фабрикант / Торговая площадка / Закупки предприятий судостроительной отрасли / Извещение о проведении торговой процедуры "Запрос цен № 2344418" |                                                                                                    |                                |                                                                                          |  |  |
| Общая информация Документация по закупкам - 11 Заявки - 0 Приостановка Протоколы Документы - 0 Изменения - 0                                    |                                                                                                    |                                |                                                                                          |  |  |
| Извещение о проведении торговой п                                                                                                    | ооцедуры "Запрос цен № 2344418"                                                                                                    |                                |                                                                                          |  |  |
| Форма торговой процедуры:                                                                                                    | Открытая форма                                                                                                    |                                |                                                                                          |  |  |
| Организатор:                                                                                                    | Акционерное Общество "Производственное объединение "Северное машиностроительное предприятие", Россия, 164500,<br>Архангельская область, Северодвинск, Архангельское шоссе д. 58                                       |                                |                                                                                          |  |  |
| Контактное лицо:                                                                                                    | Воронцова Оксана Андреевна<br>экономист 2 категории планово-экономического бюро ОГАрх                                                                                                    |                                |                                                                                          |  |  |
| Общее наименование закупки:                                                                                                    | Выполнение работ по капитальному ремонту кровли здания служебно-бытовых помещений цеха №41 (объект 421) АО "ПО "Севмаш"                                                                                               |                                |                                                                                          |  |  |
| Дата публикации:                                                                                                    | 16.06.2017 11:47                                                                                                    |                                |                                                                                          |  |  |
| Лоты:                                                                                                    | Лот Выполнение работ по<br>№1 капитальному ремонту кровли<br>здания служебно-бытовых<br>помещений цеха №41 (объект<br>421) АО "ПО "Севмаш"                                                                            | 1 ед<br>з прочие               | 5 463 130,00 руб. Идёт приём заявок                                                      |  |  |
| Общая цена:                                                                                                    | 5 463 130,00 py6.                                                                                                    |                                |                                                                                          |  |  |
| Документация по закупкам:                                                                                                    | С документацией по закупкам можно ознакомиться на странице данной торговой процедуры Документация по закупкам.                                                                                                    |                                |                                                                                          |  |  |
| Требование к отсутствию участника в<br>РНП:                                                                                                    | Да                                                                                                    |                                |                                                                                          |  |  |
| Порядок регистрации на сайте:                                                                                                    | Порядок регистрации претендентов на участие в торговой процедуре по вышеуказанному предмету договора указан в разделе<br>"Подключение" на сайте в сети Интернет по адресу: fabrikant.ru.                              |                                |                                                                                          |  |  |
| Порядок подачи заявок:                                                                                                    | Заявки по данному предмету договора подаются в электронной форме претендентами на участие в торговой процедуре посредством<br>системы электронного документооборота на сайте в сети Интернет по адресу: fabrikant.ru. |                                |                                                                                          |  |  |
| Адрес процедуры на ООС:                                                                                                    | http://zakupki.gov.ru/epz/order/quicksearch.html?searchString=31705229124                                                                                                    |                                |                                                                                          |  |  |
| Действия:                                                                                                    | Ознакомиться с правилами проведения торговой процедуры                                                                                                    |                                |                                                                                          |  |  |

🗥 Подача заявок (отправка заявок на участие) через Систему гарантирует их рассмотрение организатором данной торговой процедуры.

ЛОТ №1, Выполнение работ по капитальному ремонту кровли здания служебно-бытовых помещений цеха №41 (объект 421) АО "ПО "Севмаш"

## **2.** В разделе «Обеспечение заявки на участие» смотрим, установлено ли требование в обеспечении участия. Если видим указанную сумму, то нажимаем кнопку «Оформить кредитную заявку»

|                                                                                                    | , ,                                                                                                    | 5%.                                                                                                    |                                                                    |  |
|----------------------------------------------------------------------------------------------------|----------------------------------------------------------------------------------------------------|----------------------------------------------------------------------------------------------------|--------------------------------------------------------------------|--|
| Документация по закупкам:                                                                                                    | С документацией по закупкам можно ознакомиться на странице данной торговой процедуры Документация по закупкам.                                                                                                    |                                                                                                    |                                                                    |  |
| Требование к отсутствию участника в<br>РНП:                                                                                                    | Да                                                                                                    |                                                                                                    |                                                                    |  |
| Порядок регистрации на сайте:                                                                                                    | Порядок регистрации претендентов на участие в торговой процедуре по вышеуказанному предмету договора указан в разделе<br>"Подключение" на сайте в сети Интернет по адресу: fabrikant.ru.                              |                                                                                                    |                                                                    |  |
| Порядок подачи заявок:                                                                                                    | Заявки по данному предмету договора подаются в электронной форме претендентами на участие в торговой процедуре посредством<br>системы электронного документооборота на сайте в сети Интернет по адресу: fabrikant.ru. |                                                                                                    |                                                                    |  |
| Адрес процедуры на ООС:                                                                                                    | http://zakupki.gov.ru/epz/order/quicksearch/search.html?searchString=31705229124                                                                                                    |                                                                                                    |                                                                    |  |
| Действия:                                                                                                    | Ознакомиться с правилами проведения торговой процедуры                                                                                                    |                                                                                                    |                                                                    |  |
| ОСТ №1, Выполнение работ по капиталы<br>Севмаш"<br>Скрыть лот №1                                                                                   | юму ремонту кро                                                                                                    | вли здания служебно-бытовых помещений цеха №41 (объект 4                                                                                                    | 21) AO "ΠΟ                                                         |  |
| Извещение о проведении торговой п                                                                                                    | роцедуры "Заг                                                                                                    | трос цен № 2344418-1" (Идёт приём заявок)                                                                                                    | Принять участие: 9 дн. 23 ч. 40 мин. (*время Московское            |  |
| Вид экономической деятельности (ОКВЭД2):                                                                                                    |                                                                                                    | Работы строительные специализированные                                                                                                    |                                                                    |  |
| Предмет договора (ОКПД2):                                                                                                    |                                                                                                    | [43.9] Работы строительные специализированные прочие<br>Выполнение работ по капитальному ремонту кровли здания служебно-бытовых помещений цеха №41 (объект 421) АО "ПО "Севмаш"                                    |                                                                    |  |
| Обеспечение заявки на участие:                                                                                                    |                                                                                                    | Сумма обеспечения торговой процедуры составляет 109 2<br>Создать платежное поручение<br>Оформить кредитную заявку                                                                                                  | 2,60 руб. Средства необходимо перевести на счет оператора портала. |  |
| Количество поставляемого товара, объем выполняемых работ, оказываемых услуг:                                                                       |                                                                                                    | 1 ед                                                                                                    |                                                                    |  |
| Начальная (максимальная) цена договора:                                                                                                    |                                                                                                    | 5 463 130,00 руб. (в том числе НДС)                                                                                                    |                                                                    |  |
| Позиции:                                                                                                    |                                                                                                    | Информация отсутствует                                                                                                    |                                                                    |  |
| Номер позиции плана:                                                                                                    |                                                                                                    | 131                                                                                                    |                                                                    |  |
| Регистрационный номер плана:                                                                                                    |                                                                                                    | 2160194392                                                                                                    |                                                                    |  |
| Регион поставки товаров (выполнения работ, оказания<br>услуг):                                                                                     |                                                                                                    | Архангельская область                                                                                                    |                                                                    |  |
| Условия поставки (в том числе место поставки товара,<br>выполнения работ, оказания услуг):                                                         |                                                                                                    | Работы выполняются в соответствии с Техническим заданием на территории АО "ПО "Севмаш", здание цеха №41 (объект 421),<br>расположенного по адресу Архангельское шоссе, дом 58. г. Северодвинск, Архангельская обл. |                                                                    |  |
| Участниками закупки могут быть только субъекты<br>малого и среднего предпринимательства:                                                           |                                                                                                    | Ограничение по принадлежности к субъектам малого и среднего предпринимательства. Обновить сведения по МСП                                                                                                    |                                                                    |  |
| В отношении участников закупки установлено<br>требование о привлечении к исполнению договора<br>субподрядчиков (соисполнителей) из числа субъектов |                                                                                                    | Нет                                                                                                    |                                                                    |  |

## **3.** Выбираем требуемую кредитную организацию и нажимаем «Оформить заявку»

Дата рассмотрения заявок: Не позднее 04.09.2017 10:00 на сайте в сети Интернет по адресу: fabrikant.ru.

малого и среднего предпринимательства:

 Дата публикации:
 16.06.2017 11:47

 Дата окончания приема заявок:
 03.07.2017 10:00

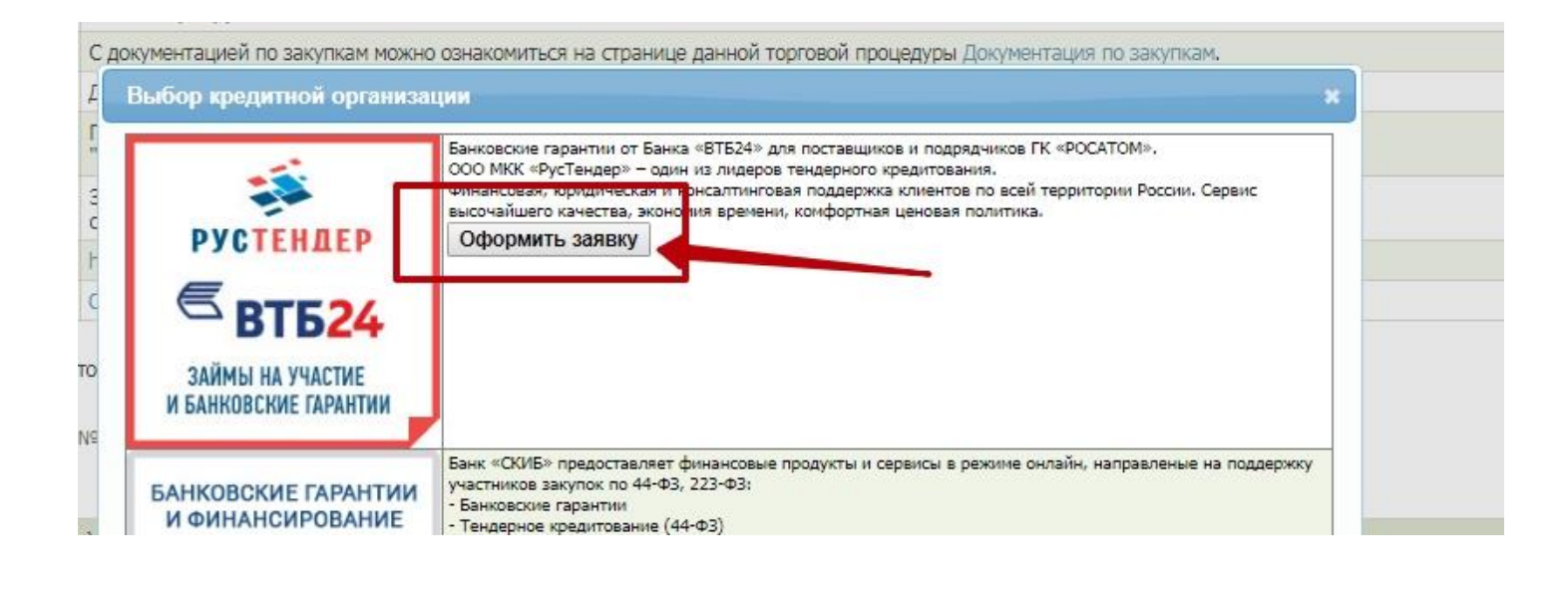

**4.** Далее откроется бланк заявки, в котором будет информация о кредитующей организации, организаторе закупке и информация о поставщике.

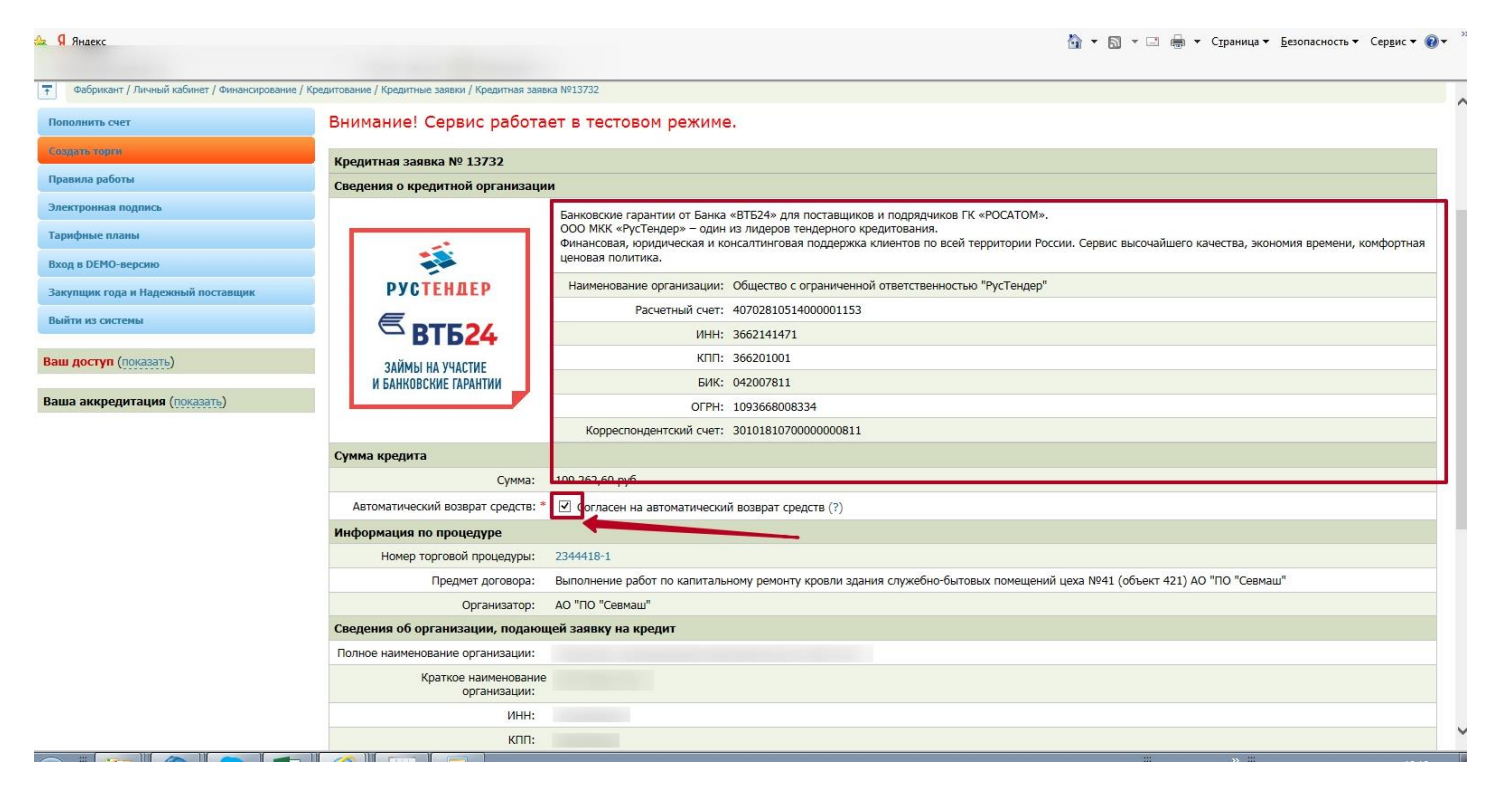

## 5. Сверив все данные, нажимаем «Сохранить заявку»

| Сумма кредита                        |                                                                                                    |
|--------------------------------------|----------------------------------------------------------------------------------------------------|
| Сумма:                               | 109 262,60 руб.                                                                                                    |
| Автоматический возврат средств: *    | ✓ Согласен на автоматический возврат средств (?)                                                                        |
| Информация по процедуре              |                                                                                                    |
| Номер торговой процедуры:            | 2344418-1                                                                                                    |
| Предмет договора:                    | Выполнение работ по капитальному ремонту кровли здания служебно-бытовых помещений цеха №41 (объект 421) АО "ПО "Севмаш" |
| Организатор:                         | АО "ПО "Севмаш"                                                                                                    |
| Сведения об организации, подаюш      | ей заявку на кредит                                                                                                    |
| Полное наименование организации:     |                                                                                                    |
| Краткое наименование<br>организации: |                                                                                                    |
| ИНН:                                 |                                                                                                    |
| кпп:                                 |                                                                                                    |
| OFPH:                                |                                                                                                    |
| Контактное лицо                      |                                                                                                    |
| Фамилия: *                           |                                                                                                    |
| Имя: *                               | E                                                                                                    |
| Отчество:                            | F                                                                                                    |
| Телефон: *                           | 8                                                                                                    |
| E-mail: *                            |                                                                                                    |
|                                      | Сохранить заявку                                                                                                    |

6. И отправляем ее, подписав электронной цифровой подписью.